# Early Care & Education Workforce Registry

## **Complete Your Registry Profile**

When you log in to your Registry profile you may get a notice that says your profile is incomplete. This means that your self-reported data does not match the documents on your profile. To update your profile, submit training and education documents to be verified by the Registry. Updating your profile can also include updating your personal information (email, password, address, etc.), missing required fields (e.g. date of birth, race, languages, gender, etc.), employer information, and educational information.

| Welcome!<br>For a community of 99,464 ECE professionals.<br>Thank you for your contributions to the ECE workforce and striving to improve quality and outcomes for children in California.<br>Reminder Your Profile May Be Incomplete!<br>Your Registry profile may have some missing or incomplete information<br>Documentation:<br>(for example, transcripts, permits, credentials)<br>Documentation for the following qualifications is needed to complete your profile.<br>• Associates<br>• Permit<br>Complete your Profile by clicking the links under My Tools and Settings:<br>• To update your personal information, click My Profile |
|----------------------------------------------------------------------------------------------------|
| Vou are joining a community of 99,464 ECE professionals.<br>Thank you for your contributions to the ECE workforce and striving to improve quality and outcomes for children in California.<br>Reminder Your Profile May Be Incomplete!<br>Your Registry profile may have some missing or incomplete information<br>Documentation:<br>(for example, transcripts, permits, credentials)<br>Documentation for the following qualifications is needed to complete your profile.<br>• Associates<br>• Permit<br>Complete your Profile by clicking the links under My Tools and Settings:<br>• To update your personal information, click My Profile |
| Thank you for your contributions to the ECE workforce and striving to improve quality and outcomes for children in California. Reminder Your Profile May Be Incomplete! Your Registry profile may have some missing or incomplete information Documentation: (for example, transcripts, permits, credentials) Documentation for the following qualifications is needed to complete your profile.      Associates     Permit Complete your Profile by clicking the links under My Tools and Settings:     To update your personal information, click My Profile                                                                                 |
| Reminder Your Profile May Be Incomplete!<br>Your Registry profile may have some missing or incomplete information<br>Documentation:<br>(for example, transcripts, permits, credentials)<br>Documentation for the following qualifications is needed to complete your profile.<br>• Associates<br>• Permit<br>Complete your Profile by clicking the links under My Tools and Settings:<br>• To update your personal information, click My Profile                                                                                                    |
| Reminder Your Profile May Be Incomplete!         Your Registry profile may have some missing or incomplete information         Documentation:         (for example, transcripts, permits, credentials)         Documentation for the following qualifications is needed to complete your profile.         • Associates         • Permit         Complete your Profile by clicking the links under My Tools and Settings:         • To update your personal information, click My Profile                                                                                                    |
| Your Registry profile may have some missing or incomplete information Documentation: (for example, transcripts, permits, credentials) Documentation for the following qualifications is needed to complete your profile.  Associates Permit Complete your Profile by clicking the links under My Tools and Settings: To update your personal information, click <b>My Profile</b>                                                                                                    |
| Documentation:<br>(for example, transcripts, permits, credentials)<br>Documentation for the following qualifications is needed to complete your profile.<br>• Associates<br>• Permit<br>Complete your Profile by clicking the links under My Tools and Settings:<br>• To update your personal information, click <b>My Profile</b>                                                                                                    |
| <ul> <li>(for example, transcripts, permits, credentials)</li> <li>Documentation for the following qualifications is needed to complete your profile.</li> <li>Associates <ul> <li>Permit</li> </ul> </li> <li>Complete your Profile by clicking the links under My Tools and Settings: <ul> <li>To update your personal information, click My Profile</li> </ul> </li> </ul>                                                                                                    |
| Documentation for the following qualifications is needed to complete your profile.   Associates  Permit  Complete your Profile by clicking the links under My Tools and Settings:  To update your personal information, click My Profile                                                                                                    |
| Associates     Permit Complete your Profile by clicking the links under My Tools and Settings:     To update your personal information, click <b>My Profile</b>                                                                                                    |
| Associates     Permit Complete your Profile by clicking the links under My Tools and Settings:     To update your personal information, click My Profile                                                                                                    |
| Permit Complete your Profile by clicking the links under My Tools and Settings:     To update your personal information, click <b>My Profile</b>                                                                                                    |
| Complete your Profile by clicking the links under My Tools and Settings: <ul> <li>To update your personal information, click My Profile</li> </ul>                                                                                                    |
| • To update your personal information, click My Profile                                                                                                    |
| • To update your personal mornation, click <b>my Prome</b>                                                                                                    |
| To unload documentation click My Documente                                                                                                    |
| • To upload documentation, click my bocaments                                                                                                    |
| Click below to update your information or go to another area of the CA ECE Workforce Begistry                                                                                                    |
|                                                                                                    |
| Nev Profile Nev Degumente Quick Linke Nev Registry ID Number                                                                                                    |
| My Prolife My Documents Quick Links My negistary in Number                                                                                                    |
|                                                                                                    |
|                                                                                                    |

## **Upload Qualification Documents**

For instructions on uploading documents and Tip Sheets that describe document requirements refer to the Registry <u>Resource page</u> (most resources are in English, Chinese, and Spanish).

Once you upload your documents, including transcripts, permits, training certificates, etc., it will take 6 to 8 weeks for Registry staff to enter and verify your documents before they show up on your Education & Training Report and before the "Your Profile May Be Incomplete" notification is removed. You can still access the Registry tools, even if your profile is incomplete, including enroll in trainings and apply for stipends.

# Early Care & Education Workforce Registry

## Instructions for Updating Your Registry Profile

You will create and maintain only one CA ECE Workforce Registry account.

Name change - To update your name, please contact the Registry at CARegstiry@ccala.net.

### Update Personal Information

1. Log in to your Registry profile and select Return Home, then click View/Update Personal Profile.

| ==       | Return Home               | 1 | Ossiala Lindaa |                                   |                       |                  |                                        |                                  |
|----------|---------------------------|---|----------------|-----------------------------------|-----------------------|------------------|----------------------------------------|----------------------------------|
| ۲        | Employer Admin Access     |   |                |                                   |                       |                  |                                        |                                  |
| ۶        | Instructor Access Request |   |                |                                   |                       | æ                |                                        | PDF                              |
| <b>a</b> | Instructor Tools          |   |                |                                   |                       |                  |                                        | Ţ,                               |
| 8        | Training Sponsor Tools    |   |                | View/Update                       | View/Update           | <u>My</u>        | View/Print                             | View                             |
| ▦        | Training Calendar         | > | PROFILE        | <u>Personal</u><br><u>Profile</u> | Employment<br>History | <u>Documents</u> | <u>Membership</u><br><u>Card (PDF)</u> | Education<br>and                 |
| ର୍       | Stipends & Pathways       | > |                |                                   |                       |                  |                                        | <u>Training</u><br><u>Report</u> |
| Ľ        | My Resources              | > |                |                                   |                       |                  |                                        | <u>(PDF)</u>                     |

\*Note: The Quick Links (icon links) allow you to edit your Registry Profile, but you can also view your Education and Training Report, create a resume, and upload your education and training documents in the "**My Tools & Settings**".

### 2. Click on Edit on the "Profile Editor".

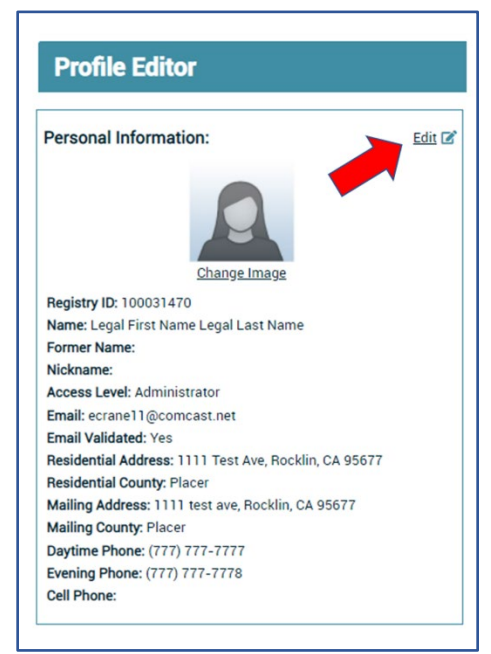

3. On the "Profile Editor" you can edit your personal information including changing your **email**, **password, contact** information, self-reported **educational** information, and **demographic** information.

4. Make sure to click **Update Account Info** at the bottom of the page when you are finished with edits.

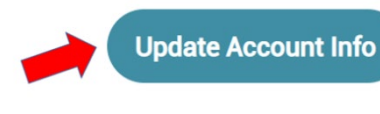

| Required Field                        |                           |
|---------------------------------------|---------------------------|
| Personal Information                  |                           |
| Salutation                            | First Name + (Legal Name) |
|                                       | Legal First Name          |
| Former Last Name 1                    |                           |
|                                       |                           |
| Primary Email • (This will be your us | bername)                  |
| testemail@email.com                   |                           |
| Password: • Must include 1 letter an  | d 1 number                |
|                                       |                           |
| Residential Address                   |                           |
| Address 1 •                           |                           |
| 1111 Test Ave                         |                           |
| Zip Code •                            | City •                    |
|                                       |                           |

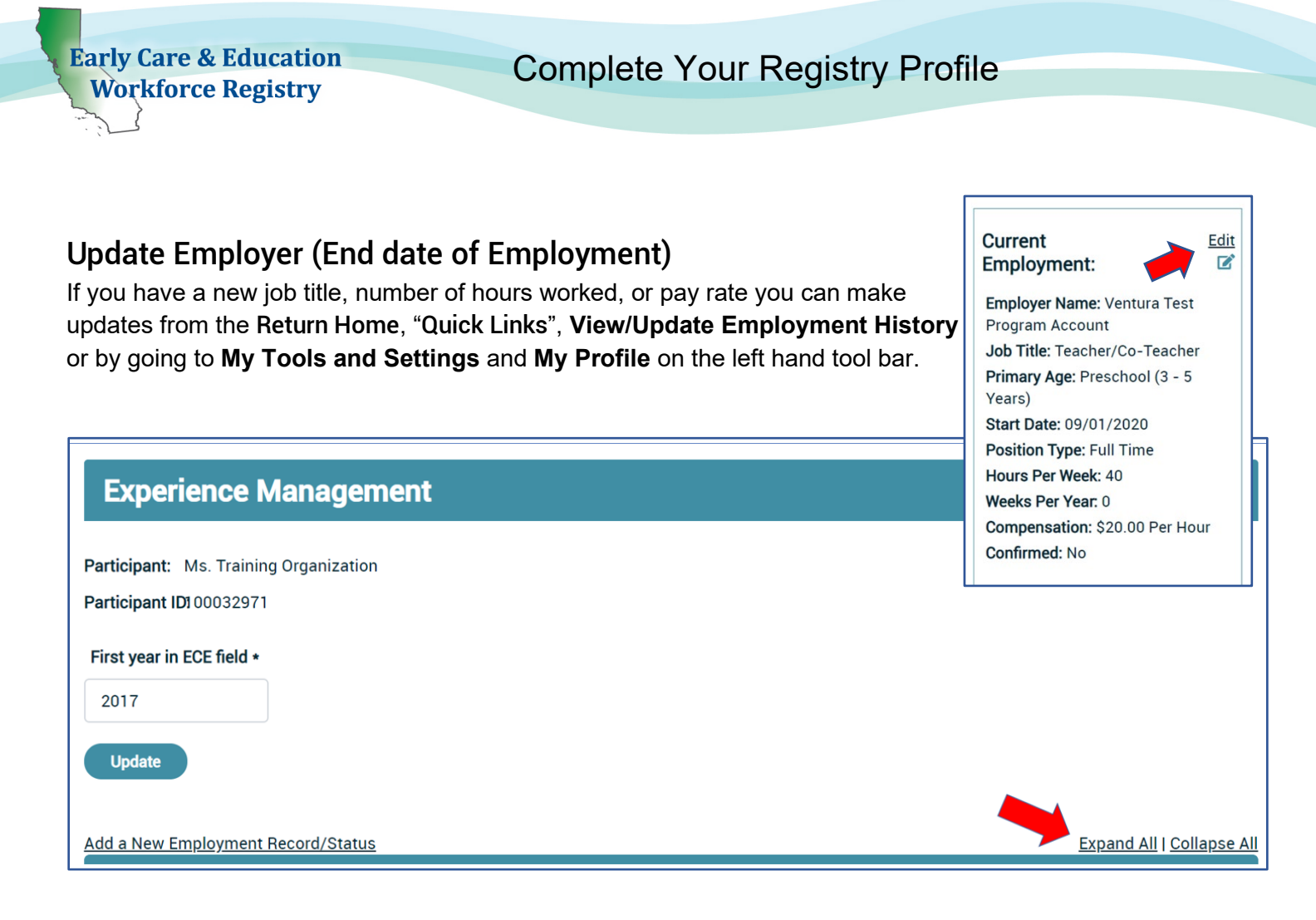

- Select Expand All and Edit Position to access the fields. This step includes ending this record to keep your past data. You will create a new record for your employment updates; see the next section, Add New/Additional Employer to create a new record for your updates. Even if you are at the same employer but are changing job title, for example. See image on next page.
- 2. Click No for Is this your current job?
- 3. Enter the End Date for that role (job title, pay change, hours worked, etc.)
- Remember to select Save Employment Info.
   Please check past employment for accuracy and make sure that Job Title reflects role (for example, if you work for or own a FCC, you are not a contractor).

If you have a new job, need to update employment information, or have more than one employer, make updates from the **Return Home**, "Quick Links", View/Update Employment History or by going to My Tools and Settings and My Profile.

# Early Care & Education Workforce Registry

# Complete Your Registry Profile

| Is this your current job? •                                                                          |                 |                             |                         |
|----------------------------------------------------------------------------------------------------|-----------------|-----------------------------|-------------------------|
| O Yes ® No                                                                                           |                 |                             |                         |
| No Employment/Business/Status and Lenation a                                                         |                 |                             |                         |
| CCELTest program Nirmala                                                                             |                 |                             |                         |
| 9900 Cathedral Oaks Rd opposite to walgreens on the corner of BP and Texaco Quincy Change E          | Employer        |                             |                         |
| Which of the following best describes your primary involvement in the early care field?: •           |                 |                             |                         |
| Owner/operator of a Licensed Family Child Care                                                       |                 |                             |                         |
| Job Title: •                                                                                         |                 |                             |                         |
| Owner/operator of a Licensed Family Child Care                                                       |                 |                             |                         |
| Primary Age Group : •                                                                                |                 |                             |                         |
| Mixed Ages of Children                                                                               |                 |                             |                         |
| Select all that apply: •                                                                             |                 |                             |                         |
| Infant (Birth - 18 Months)                                                                           |                 |                             | ✓ Toddk                 |
| Preschool (3 - 5 Years)                                                                              |                 |                             | Transi                  |
| School Age/Elementary (Kindergarten - 6th grade)                                                     |                 |                             | After-                  |
| Mixed Ages of Children                                                                               |                 |                             | Adult:                  |
| Parents/Families                                                                                     |                 |                             |                         |
| Start Date: •                                                                                        |                 | End Date: •                 |                         |
| 09/26/2019                                                                                           | =               | 04/26/2020                  |                         |
|                                                                                                    |                 |                             |                         |
| Please tell us number of hours worked per week: •                                                    |                 |                             |                         |
| 2                                                                                                    |                 |                             |                         |
| Please select program length from the list: •                                                        |                 |                             |                         |
| Full Year (ex. January - December)                                                                   |                 |                             |                         |
| Compensation Type: •                                                                                 |                 |                             |                         |
| Hourly/Hourly Rate Equivalent [Gross: before taxes/deductions]                                       |                 |                             |                         |
| Salary [Gross: before taxes/deductions]                                                              |                 |                             |                         |
| Componential and hour a                                                                              |                 |                             |                         |
| 21 00                                                                                                |                 |                             |                         |
| (e. 09.99)                                                                                           |                 |                             |                         |
| Do you carve children in your classroom: (Chack all that anniv):                                     |                 |                             |                         |
| bo you serve chinaren in your classicont. (chieck all that apply).                                   |                 |                             |                         |
| M Do you serve children in your classroom with special needs?                                        |                 |                             |                         |
| Do you serve children in your classroom with an IFSP/IEP?                                            |                 |                             |                         |
| Do you serve children in your classroom that are dual language learners?                             |                 |                             |                         |
| Languages Spoken with Children/Adults you are currently serving in your role? •                      |                 |                             |                         |
| R English                                                                                            |                 |                             | Spani:                  |
| Cantonese                                                                                            |                 |                             | Manda                   |
| Tagalog                                                                                              |                 |                             | Korea                   |
| Armenian                                                                                             |                 |                             | Vietna                  |
| G Farsi                                                                                              |                 |                             | Japan                   |
| U Russian                                                                                            |                 |                             | French                  |
| Arabic                                                                                               |                 |                             | Americ                  |
| a ninviny                                                                                            |                 |                             | i other                 |
| By submitting this job as part of my Registry Profile, I understand that my employment/business/stat | itus is subject | to verification by my emplo | oyer or Registry staff. |
|                                                                                                    |                 |                             |                         |

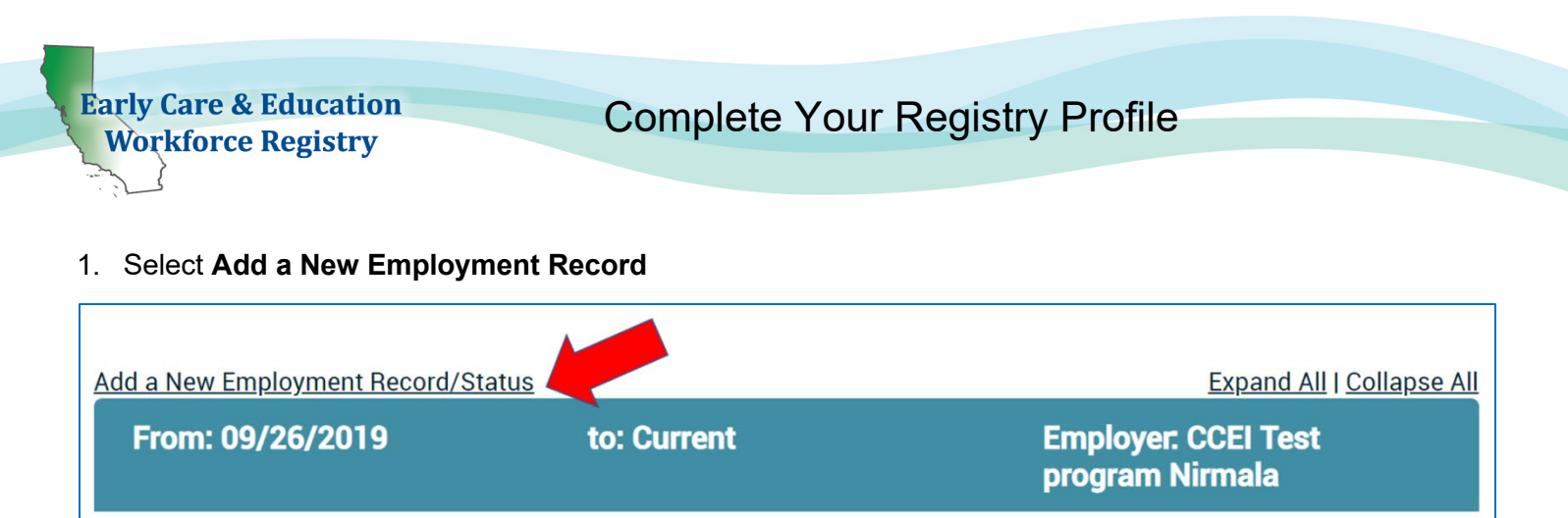

- 2. Select Yes for "Is this your current job?"
- 3. Click Select Employer/Business/Status
- On the field "Search By:" click on <u>dropdown menu</u> so that you can search by Employer Name, Address, City, or License Number. (Searching by License number is the easiest method of identifying child development employment location.)

|                                                                                                    | , |  |  |
|----------------------------------------------------------------------------------------------------|---|--|--|
| You have chosen to add a new employment! Your record indicates that you already have a current employment. If you have ended that employment, once you have entered this position, please be sure to g your employment history and enter the end date for any position you no longer hold. Thank you. |   |  |  |
|                                                                                                    |   |  |  |
| his your current job? *                                                                                                    |   |  |  |
| his your current job? *<br>Please Select                                                                                                    |   |  |  |
| <b>his your current job? *</b><br>Please Select<br>Employer Name                                                                                                    |   |  |  |
| his your current job? *<br>Please Select<br>Employer Name<br>Employer Address                                                                                                    |   |  |  |
| his your current job? *<br>Please Select<br>Employer Name<br>Employer Address<br>Employer City                                                                                                    |   |  |  |

- 5. Next to "Search By:", there is a **Question Mark icon**; click to view detailed information about types of employment/status, including if you are licensed exempt or unemployed.
- If you are a <u>licensed Family Child Care owner</u> or employee of an FCC, enter the license number or last name, then first name, of the owner based how the name is displayed on the license issued by Community Care Licensing.
- If you cannot locate your employer or facility after attempting various search options, select Employer/Business Not Listed and enter the employer/business details. Registry Staff will use this information to update the facilities listed in CA ECE Workforce Registry and link you to your employer/facility.
- 8. Continue to enter details about your employment including job role, job title, ages of children served, wages, languages spoken with the children, etc., and then continue with Registration (Note: report gross wages prior to taxes, weeks per year includes paid holidays).

Is this your current job? •

Yes No

My Employment/Business/Status and Location: •

Ccei test (family care home) test 123 Test, San Francisco <u>Change Employer</u>

Which of the following best describes your primary involvement in the early care field?: •

Owner/operator of a Licensed Family Child Care

#### Job Title: •

Owner/operator of a Licensed Family Child Care

#### Primary Age Group : \*

Mixed Ages of Children

#### Select all that apply: •

Infant (Birth - 18 Months)

- Preschool (3 5 Years)
- School Age/Elementary (Kindergarten 6th grade)
- Mixed Ages of Children
- Parents/Families

| Start Date: *                                                                   | Hours worked: Report hours of operation or                                                         |
|---------------------------------------------------------------------------------|----------------------------------------------------------------------------------------------------|
| 04/27/2020                                                                      | hours of paid work.                                                                                |
| Position Type: •                                                                | Compensation Type:                                                                                 |
| Part Time     Ime     Interview                                                 | Hourly/Hourly Rate Equivalent                                                                      |
| Please tell us number of hours worked per week: •                               | If you are a FCC Owner, you can estimate hourly<br>rate based on the number of children in your    |
| 50                                                                              | program, times your daily rate per child, then                                                     |
| Please select program length from the list: •                                   | divide by hours of operation.                                                                      |
| Full Year (ex. January - December)                                              | Employees can contact their HR for rate of pay or check their pay stub for hourly pay (for salary, |
| Compensation Type: •                                                            | divided pay rate by number of hours worked).                                                       |
| Hourly/Hourly Rate Equivalent [Gross: before taxes/deductions]                  | <u>Salary</u>                                                                                      |
| Salary [Gross: before taxes/deductions]                                         | You can provide this information based on total                                                    |
| Compensation per hour. •                                                        | you made before taxes) if you were in operation.                                                   |
| 23.00                                                                           | Privacy Policy: Your self-reported income data is                                                  |
| (ie. 09.99)                                                                     | only shared with your employer or Authorized                                                       |
| Do you serve children in your classroom: (Check all that apply):                | Officials when you apply for a stipend program                                                     |
| Do you serve children in your classroom with special needs?                     | that has income thresholds for eligibility as                                                      |
| Do you serve children in your classroom with an IFSP/IEP?                       | outlined in the Registry Privacy Policy.                                                           |
| Do you serve children in your classroom that are dual language learners?        |                                                                                                    |
| Languages Spoken with Children/Adults you are currently serving in your role? • |                                                                                                    |

SpanishMandarin

If you are an FCC Owner

or work in a FCC, select

Owner/Operator of a Licensed FCC or

**Employed in a family** 

child care, then select Job Tile. FCC owners

will see Owner/Operator

Toddler (19 - 36 Months)

Adults in Field

Transitional Kindergarten (4 - 5 Years)

After-School/Out-of-School Time

twice

- Korean
- Vietnamese
- victionics
- Japanese
- French
- American Sign Language
- Other

By submitting this job as part of my Registry Profile, I understand that my employment/business/status is subject to verification by my employer or Registry staff.

Cancel

English

TagalogArmenian

Farsi

Russian

Arabic

Hmong

Cantonese

# **Complete Your Registry Profile**

If you have more than one employer, you will indicate that employment is **Current** and the number of hours that you work. See example below.

| Ad | d a New Employment Record/Status                                              |                                              |
|----|-------------------------------------------------------------------------------|----------------------------------------------|
|    | From: 09/26/2019                                                              | to: Current                                  |
|    | Employer Name:                                                                | CCEI Test program Nirmala                    |
|    | Address:                                                                      | 9900 Cathedral Oaks Rd opposite to walgreen  |
|    | Job Title:                                                                    | Owner/operator of a Licensed Family Child Ca |
|    | Primary Age Group :                                                           | Mixed Ages of Children                       |
|    | Start Date:                                                                   | 09/26/2019                                   |
|    | End Date:                                                                     | Current                                      |
|    | Hours Per Week:                                                               | 20                                           |
|    | Compensation:                                                                 | \$21.00 Per Hour                             |
|    | Add Benefits:                                                                 | None specified                               |
|    | Employment Confirmed:                                                         | No                                           |
|    | Do you serve children in your classroom with special needs?                   | Yes                                          |
|    | Do you serve children in your classroom with an IFSP/IEP?                     | Yes                                          |
|    | Do you serve children in your classroom that are dual<br>language learners?   | Yes                                          |
|    | Languages Spoken with Children/Adults you are currently serving in your role? | English                                      |
|    |                                                                               |                                              |

**Early Care & Education** 

Workforce Registry

| From: 09/20/2017                                                                 | to: Current                                     |
|----------------------------------------------------------------------------------|-------------------------------------------------|
| Employer Name:                                                                   | CCEI LA licensed (test program)                 |
| Address:                                                                         | 123 tecorrect program address Alameda, CA 94502 |
| Job Title:                                                                       | Floater                                         |
| Primary Age Group :                                                              | Infant (Birth - 18 Months)                      |
| Start Date:                                                                      | 09/20/2017                                      |
| End Date:                                                                        | Current                                         |
| Hours Per Week:                                                                  | 20                                              |
| Compensation:                                                                    | \$17.00 Per Hour                                |
| Add Benefits:                                                                    | None specified                                  |
| Employment Confirmed:                                                            | No                                              |
| Do you serve children in your classroom with special needs?                      | No                                              |
| Do you serve children in your classroom with an IFSP/IEP?                        | No                                              |
| Do you serve children in your classroom that are dual<br>language learners?      | No                                              |
| Languages Spoken with Children/Adults you are currently<br>serving in your role? | English, Cantonese                              |
|                                                                                  |                                                 |

### Note: If your employer has verified your employment, you will not be able to edit your employment. You can "Add a New Employment Record" to change your employment record.

## Employers – Center and FCC Owner Administration

If you are a Family Child Care owner or center administrator, you can apply for Employer Administrative Access (available on the <u>Registry Resource page</u> in English, Spanish, Chinese) and be able to manage staff documentation requirements including being able to generate Staff Education & Training Reports, confirm staff employment on the Registry, enroll your staff into trainings, and access the job board to post your vacancies.

## **Need Help? Contact the Registry Help Desk**

You can <u>Email Registry Staff</u>, Call (323) 645-2631, Toll Free: (855) 645-0826, or "Chat" on the CA ECE Workforce Registry website Monday to Friday from 8 a.m. to 5 p.m.